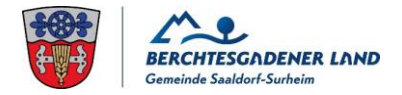

# Anleitung zum Beitreten des Online-Meetings

1. Schritt:

Klicken Sie auf den blau hinterlegten Link.

#### FÜR DIE VORSTELLUNG INTERREG SALZACHSTEG ANTHERING/SAALDORF-SURHEIM LÄDT DIE GEMEINDE ZU EINEM WEBEX-MEETING EIN:

Sie können am Online-Meeting über folgenden Link teilnehmen: https://gemeindesaaldorfsurheim.my.webex.com/join/Gemeinde

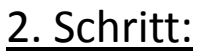

Um nicht die App herunterladen zu müssen, können Sie unten über den Browser beitreten.

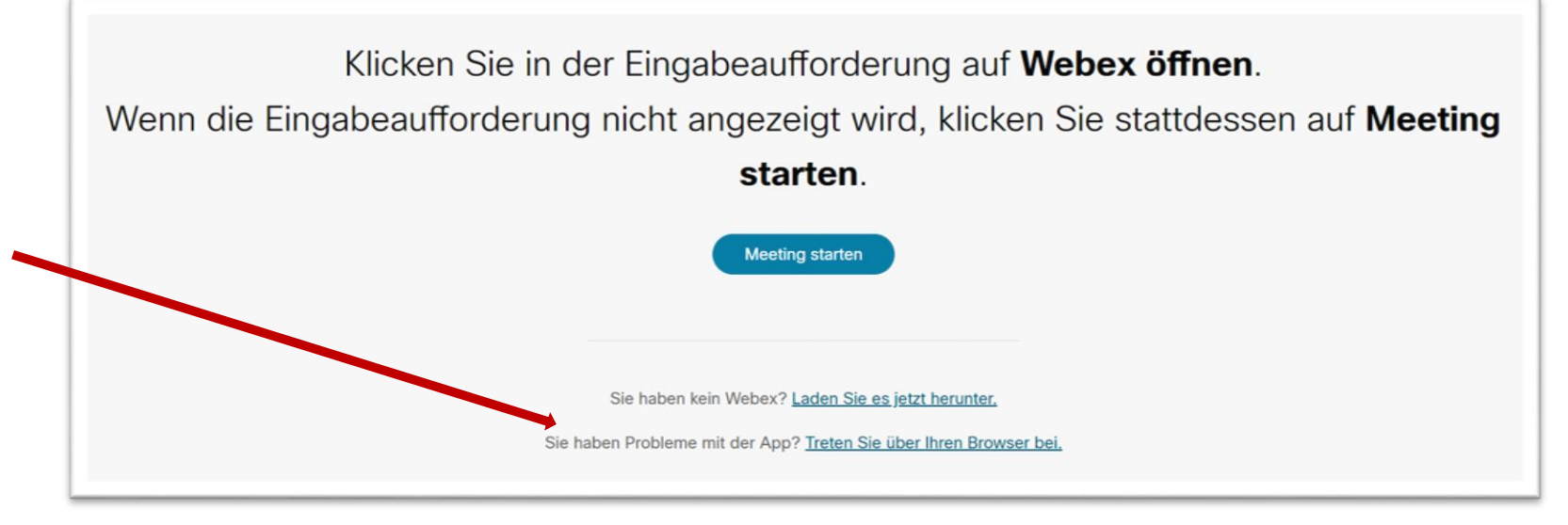

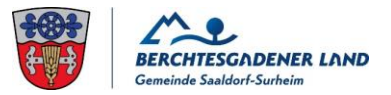

# 3. Schritt:

Geben Sie bitte ihren Namen und die unten angezeigte Zeichenfolge ein. Anschließend klicken Sie auf das Feld *"Als Gast beitreten"*.

| Name                    |                            | 8        |
|-------------------------|----------------------------|----------|
| Zeichen                 | nkee7i                     | C<br>(1) |
| Geben Sie den Text im E | Bild ein.<br>Ien speichern |          |
| Als                     | Gast beitreten             |          |
| Sie haben be            | ereits ein Konto? Anmelden |          |

# Wichtig:

Um Störungen wie akustische Rückkopplungen oder anderes zu vermeiden, bitte Mikrofon und Kamera ausschalten!

| Videosystem verwenden | Audio: Computer-Audio verwenden ~ | Lautsprecher und Mikrofon te… |
|-----------------------|-----------------------------------|-------------------------------|
| Z.                    | Stummschaltung aufheben <         | Meeting beitreten             |

# 4. Schritt:

Klicken Sie auf den Button "Meeting beitreten". Warten Sie bitte, bis Sie dem Meeting beitreten können.